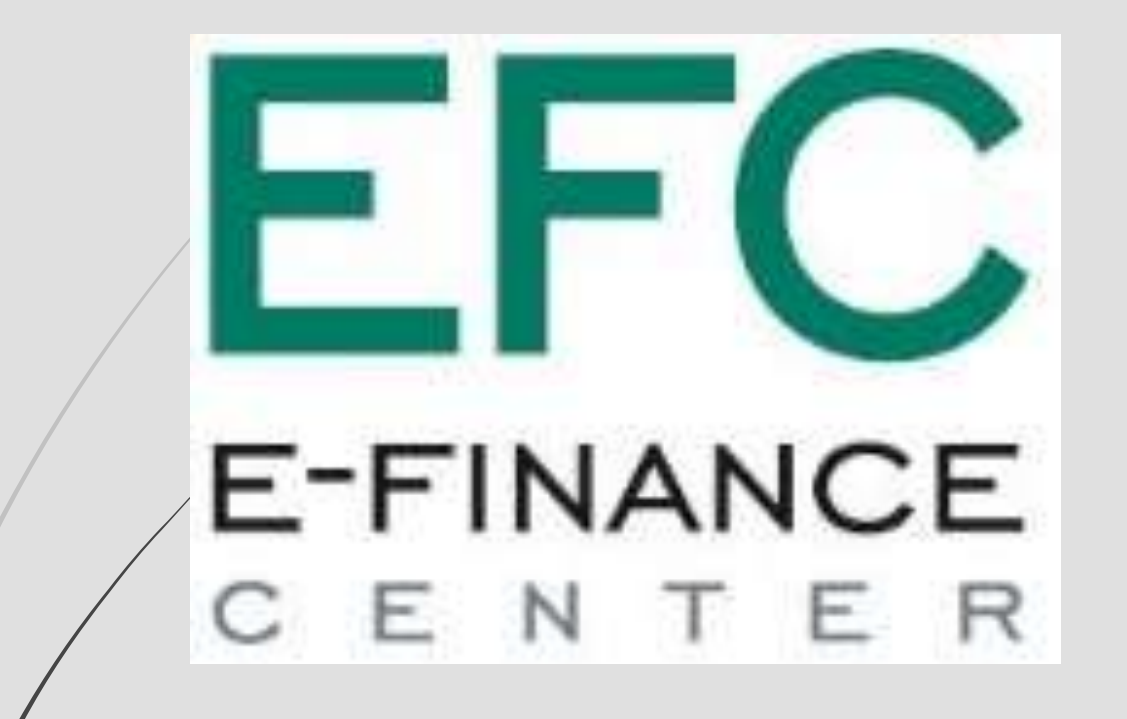

Проведение закупа в соответствии с Приказом Министра образования и науки РК 08.06.2020 № 235

# Поставщик.

### Создание и подача заявки

Профиль участника 💌

Рабочий кабинет -

Личные данные 👻

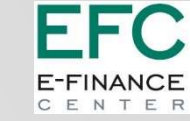

#### Роль – «Поставщик»

Статус «Опубликовано (прием заявок)»

| Мои заявки                                                                 | Pareners ( he) (for (for (for each )                       |                                    |                                                                                                    |                           |                         |                |                                   |
|----------------------------------------------------------------------------|------------------------------------------------------------|------------------------------------|----------------------------------------------------------------------------------------------------|---------------------------|-------------------------|----------------|-----------------------------------|
|                                                                            |                                                            | Hadasan bilingeni (off-schlargenin | Cascal                                                                                                    | Neuro special             | Organization registrate | Cylenea, TL    | Crarys                            |
|                                                                            | AND A STATE                                                |                                    | Another provided and build and the second second second second second second second second second second second                                                                                                    | 28,38,496,24<br>08,499,40 | 2828-07-16<br>66:20:19  | * Xeo decide   | <b>DryBlanders</b>                |
|                                                                            | 496943-1 Epses - 1968                                      |                                    | 6 Контро са пробратнома такарак, авторном с абастичними потанал<br>образования;                                                                                                    | 2028-44-10"<br>19:02:04   | 2826-66-17<br>16-32-18  | 29-175-958.30  | Pecamperer (1993)                 |
|                                                                            | 40042.0 Gene intern                                        | /                                  | Equation of the physical states in the state of the state of the st | 2828-84-17<br>34-67-35    | 3535-06-17<br>15:62-03  | 114 000 000.00 | pastrass                          |
|                                                                            |                                                            |                                    | 6 Банграла пробраточна укругах организация потанов абраживания                                                                                                    | 202.69.0<br>32.29.78      | 3639-07-89<br>18-25-62  | 36.678.968.30  | Chryffrysmawn (Spanne<br>Martenet |
|                                                                            | 49032-1 TLE ant News                                       | a family and the later             | provide as the optimized first to obtain which as more optimized                                                                                                    | 2825-88-18<br>17.21.98    | 2020-09-09<br>17 52-39  | 141 500 500.00 | Record and a series               |
| Доступные действия -<br>Создать заявку                                     | 498930-1                                                   | Пр                                 | росмотр объявления № 498930-1<br>к начала приема заявок                                                                                                    | 2020-06-17 18:26          | :39                     |                |                                   |
|                                                                            |                                                            | Срок                               | к окончания приема заявок                                                                                                    | 2020-07-08 18:26          | :42                     | -              |                                   |
| Наименование объявления                                                    | axai                                                       |                                    |                                                                                                    |                           |                         |                |                                   |
| Наименование объявления<br>Статус объявления                               | ахаі<br>Опубликовано (прием заявок)                        | Оста                               | авшееся время 15                                                                                                    | Дней, 0 Часов, 31         | Минута, 25 Секунд       | д              |                                   |
| Наименование объявления<br>Статус объявления<br>Дата публикации объявления | ахаі<br>Опубликовано (прием заявок)<br>2020-06-16 18:26:47 | Оста                               | авшееся время 15                                                                                                    | Дней, 0 Часов, 31         | Минута, 25 Секун,       | д              |                                   |

Избранни

Внешние сервисы

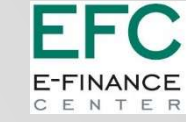

## Создание заявки

Юридический адрес – выбрать из выпадающего списка

ИИК – выбрать из выпадающего списка. Заполнятся поля – Наименование банка, БИК и Кбе

Контактный телефон – заполнить вручную.

|                          | Создание заявки                      |     |
|--------------------------|--------------------------------------|-----|
| Наименование поставщика  | ИП Кокенова К.К.                     |     |
| Юридический адрес        |                                      |     |
| иик                      |                                      | ~ ~ |
| Наименование банка       |                                      |     |
| БИК                      |                                      |     |
| КБе                      |                                      |     |
| БИН (ИИН)ИНН/УНП         | 621228400167                         |     |
| Представитель поставщика | КОКЕНОВА КУЛЯШ КАБЫЛКАЕВНА           |     |
| Контактный телефон       |                                      |     |
| Должность                |                                      |     |
| Далее                    |                                      |     |
|                          | Нажать для перехода на сдедующий щаг |     |

#### Контактные данные Е-FINANCE С е м т е м

|                   |           | 2 BELOW BRAN              |         |                                                      |         |      | er ounuario µr |
|-------------------|-----------|---------------------------|---------|------------------------------------------------------|---------|------|----------------|
| Контактные данные | -         | Pervictpacificense dannue |         |                                                      |         |      |                |
| Вид адреса        | KATO      | Контактные данные         | Meganic | Apper                                                | Тепефан | Фанс |                |
| рагличеркий адряс | 551010000 | Сотрудники организации    | nate    | Павлодарская область, «Павлодар, ЗЕЛЕНСТРОЙ ЦЕФТА, 1 |         |      |                |

#### Банковские реквизиты

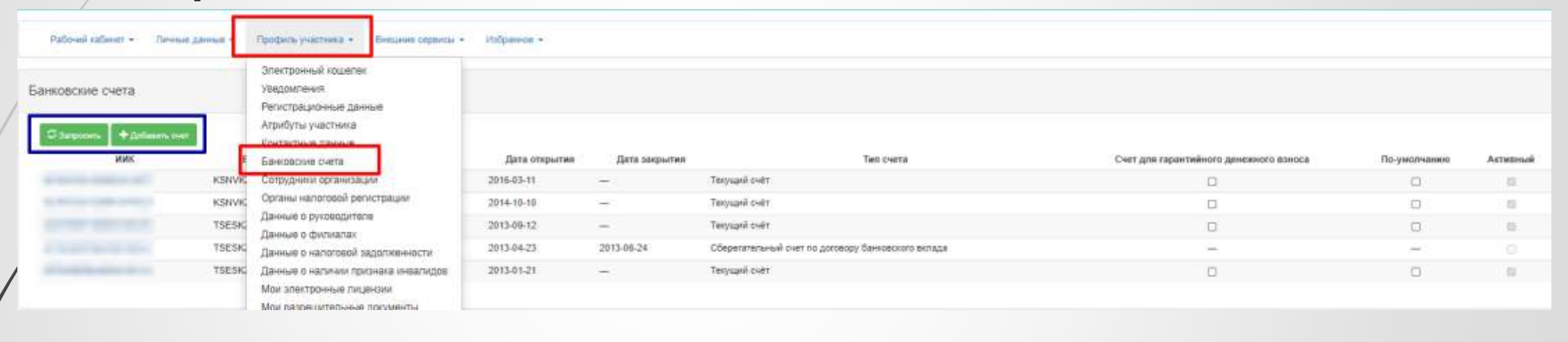

| Patroni upper - Dense garan | Parane parents - Deservement                                                                                                   | ni itaini        |                     |                     |                        |                                         | Δο                        | <b>ЛЖНОСТЬ</b> |
|-----------------------------|----------------------------------------------------------------------------------------------------|------------------|---------------------|---------------------|------------------------|-----------------------------------------|---------------------------|----------------|
| Сатрудники                  | Опектронный коциран<br>упедовлення<br>Регистрационный данный<br>Атрибуты ракстика                                              | 1.5 (prime prime | Charles & Carllesee | Contra e escaverane |                        |                                         |                           |                |
| KDIENOEK KOREL KREIMINEENS  | Контактика данные<br>Бакодалла рела<br>Сотруднени организация<br>Органи напотоскі релострация<br>Ланный о полоскот релострация |                  |                     |                     | Редитурашть госнавочия | Изменение ерек сотрудника (IP)<br>ФИО   | the set of the local data |                |
|                             | Данные о gotration                                                                                                    |                  |                     |                     |                        | Далинисты:<br>Постанцан<br>Сотрудник ИП | 2                         |                |
|                             |                                                                                                    |                  |                     |                     |                        | Утверждающий завани (не ГЗ)             | D                         | Community.     |

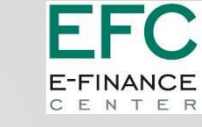

# Добавление лотов для участия в закупке

|      |                      |                                                              | Добавление лотов для учас     | тия в закупне |            |                    |               |                               |
|------|----------------------|--------------------------------------------------------------|-------------------------------|---------------|------------|--------------------|---------------|-------------------------------|
| Tim  | Просмотр выбранно (  | 2                                                            |                               |               |            |                    |               |                               |
|      | No nona              | Harvendeave nova                                             | Дополнительнае хариитеристика | Ед. измерения | Konevectoo | Union an expension | Общея сумна   | Статуе                        |
| 5    | 4995719-10-0001      | Votyce rade is an an other cases and the open of the sectors | 11                            | Одни услуга   | 1          | 30 679 300.00      | 36 079 900 00 | Onydramosuer (rgarear tarear) |
| Добе | BRATTS BARDPROFESSOR |                                                              |                               |               |            |                    |               |                               |

Проверка на финансовую устойчивость потенциального поставщика по каждому выбранному лоту: - если закупка, где адрес организатора – г. Нур-Султан, Алматы, Шымкент и стоимость которых превышает 20 000 (двадцатитысячекратного) размера МРП, установленного на соответствующий финансовый год

если закупка в городах областного значения (все, кроме г. Нур-Султан, Алматы, Шымкент), стоимость которых превышает 10 000 (десятитысячекратного) МРП, установленных на соответствующий финансовый год

Потенциальный поставщик признается финансово устойчивым, если он соответствует в совокупности следующим условиям:

1) Показатель уплаченных налогов в течение трех лет, предшествующих предыдущему году согласно данным информационных систем органов государственных доходов, составляет не менее трех процентов от доходов потенциального поставщика, в течение трех лет, предшествующих предыдущему году.

|      |                    |                                                  | Добавление остов для участия в закупке                                          |                 |            |                   |               |                           |
|------|--------------------|--------------------------------------------------|---------------------------------------------------------------------------------|-----------------|------------|-------------------|---------------|---------------------------|
| fath | Calencer produces  | ~0                                               |                                                                                 |                 |            |                   |               |                           |
|      | Numm               | Hannen saganat more                              | Длянинатремана нарактерациян                                                    | to empress      | Koranantan | Lines on converge | Обдах суме    | Currys                    |
| 9    | 4495719-010101     | мали наре е англасских заведений быстрохольствии | Милуск сафе и аналаличных заведникий быстрохотистикиев, уклуги в офици питаниев | Outree percents | A.         | 36.679.900.00     | 36 679 660.00 | OryStenzen (rpine carear) |
| RUN  | ить паты на залени |                                                  |                                                                                 |                 |            |                   |               |                           |
| 0    |                    |                                                  |                                                                                 |                 |            |                   |               |                           |

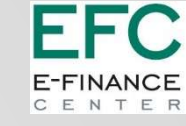

### Документация. Сведения об аффилированности.

| Номер запроса Сталус Дита отправем запроса Дита получени итвита Тек свидение ДОТ   17201 Отправлени и одоаботку 2020-56-22 27:55:07 Севдение об арфилированности Севдение об арфилированности Севдение об арфили | ЬКО       |
|----------------------------------------------------------------------------------------------------|-----------|
| Номер запроса Статус Дита попучения итнета Тис свядиния Дата (опучения итнета)   17201 Отправлено в обработку 2020-96-22 27 55:07 Статус Сведение об аффилированности Сведение об аффилированности Сведение об а |           |
| Юрид                                                                                                    | циче      |
| Сведения о дееспособности, аффилированности и близких родственниках С                                                                                                    | ΛИЦ       |
| Номер запроса Статус Дата отправки запроса Дата получения ответа Тил сведения                                                                                                    |           |
| 7201 Odpađoram 2028-06-23 21:55:07 2020-05-23 21:55:56 Сведения об аффилированности                                                                                                    |           |
| начение статуса: 🛞 Документ отсутствует 📀 Документ добавлен                                                                                                    |           |
| Обязат                                                                                                    | тельность |
| Обязате                                                                                                    | телен     |
| Обязате                                                                                                    | телен     |
| Обязате                                                                                                    | телен     |
| Техническое задание (Приложение 3)                                                                                                    | телен     |
| Обязате                                                                                                    | телен     |
| Обеспечение заявки, либо гарантийный денежный взнос                                                                                                    | телен     |
| Другие документы                                                                                                    | язателен  |

#### EFC E-FINANCE C E N T E R

#### Заявка на участие в конкурсе для физических лиц (Приложение 5)

|                  |                        |                                |                                                                             |        |                                   | Заяв              | вка на участие в конкурсе д               | ля физических лиц (П | риложение 5)       |
|------------------|------------------------|--------------------------------|-----------------------------------------------------------------------------|--------|-----------------------------------|-------------------|-------------------------------------------|----------------------|--------------------|
|                  | applicationPartic      | ipationTenderIP_498            | 930_1656378_105780.р <mark>и Подписать</mark>                               |        |                                   |                   |                                           |                      |                    |
|                  | Вернуться к            | списку документа.              | ии                                                                          |        |                                   |                   |                                           |                      |                    |
|                  |                        |                                |                                                                             | Перече | ень катего                        | рий по            | олучателей усл                            | уги (Прилож          | кение 1)           |
| Перечен          | ь категорий            | получателе                     | й услуги (Приложение 1)                                                     |        |                                   |                   |                                           |                      |                    |
| list_recipient_c | ategories_services_app | рх_1_498930 odf Пол            | цписать                                                                     |        |                                   |                   |                                           |                      |                    |
| Сохранить п      | юдпись Вернуть         | ся к заявке                    |                                                                             |        |                                   |                   |                                           |                      |                    |
|                  |                        |                                | Техническое зада                                                            | ание   |                                   |                   |                                           |                      |                    |
|                  |                        | Техническое зад                | ание                                                                        |        |                                   |                   |                                           |                      |                    |
|                  |                        | Howep note<br>#595718-IsoCTIC1 | Наеменование пілта<br>Услуги хафи и акалогичног заваданий быстрого пілтания |        | Единица азмерения<br>Срука устуга | Kolavectijo<br>1  | Утвериденная сумно за единицу<br>36671560 | 00020000000 Text 30  | Agenter<br>Senters |
|                  |                        | Depayment is taking            |                                                                             |        | Подписание                        | е техническог     | о задания по лоту 4595719                 | -КпОПО1              |                    |
| N                |                        |                                |                                                                             |        | change.lo Подписа                 | ать               |                                           |                      |                    |
|                  |                        |                                |                                                                             |        | Вернуться в заявку                | Вернуться к лотам |                                           |                      |                    |
|                  |                        |                                |                                                                             |        |                                   |                   |                                           |                      |                    |

# Сведения о квалификации при закупках услуг

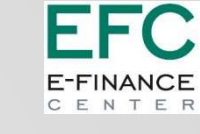

|                                              |                   |                          |                                                                 |                             | Заполнение сведе                                                                                               | ний о квалификации по кажд | ому поту                  |                               |                                |                      |              |
|----------------------------------------------|-------------------|--------------------------|-----------------------------------------------------------------|-----------------------------|----------------------------------------------------------------------------------------------------|----------------------------|---------------------------|-------------------------------|--------------------------------|----------------------|--------------|
|                                              | Выбрать лот       | Номер лита               | Нанимонование лота                                              |                             | Egyments acou                                                                                                  | рения Количество           | Утвериденная              | a channe ze eftienneth        | Общая сумна                    | Cranye               | Дайстван     |
|                                              | 0                 | 4595718-Kh01101          | Услупі кафе и аналогичных                                       | заведений быстрого питания  | Одня уклута                                                                                                    | 1                          | 36679900                  |                               | 36679900                       | Данные не заполнены  | G            |
|                                              |                   | Offseir occes<br>No. No. | ных тах так развет услуг Солдоног<br>методален сердиницах услуг | e manetingenderen seferemen | et-carren languence                                                                                            | Место, тад зналаетем услуг | 2m                        | втронная колия кодпосоцияльно | n ganywention (sourna)         |                      | Arécnes<br>+ |
| именование услуги                            | /                 | ti) Reject               |                                                                 |                             | Объем оказанных поставщиков                                                                                    | ycnyr                      |                           |                               |                                |                      |              |
| Na Mecau<br>pana<br>KA3AXCTAH                |                   | ~                        | ≺<br>Aapec                                                      | lo rog                      | месяц                                                                                                    |                            | ~                         |                               |                                |                      |              |
| Заказчик                                     |                   |                          |                                                                 |                             |                                                                                                    |                            |                           |                               |                                |                      |              |
| Н/Би/Н<br>лактронжая копия подтверждающих ді | жументов (ссылка) |                          | Наименование                                                    |                             |                                                                                                    |                            |                           |                               |                                |                      | Удали        |
|                                              |                   |                          |                                                                 |                             |                                                                                                    |                            |                           |                               | Редак                          | тировать             |              |
| Трикрепить файл                              |                   |                          | Offware occuprence                                              | Nethingtony stray           | a de la gran e e a caracter de la caracter de la caracter de la caracter de la caracter de la caracter de la c |                            |                           |                               |                                |                      | 5            |
| Бавить файл                                  |                   |                          | Tel Planetero                                                   | COMP OURIGANS OF YORK       | Hasencoores land since                                                                                         |                            | Mocho, ros onasarwa yong  | . Desetus                     | еная кожа подтепрядноски докум | nertice (industrial) | (Descriptor) |
| - Вернуться                                  |                   | Сахранить                | 1 selebite                                                      |                             | Laucess Travello is unclass usefue                                                                             |                            | nadalit, tan, septes 2018 | Cabaro                        |                                |                      |              |
|                                              |                   |                          |                                                                 |                             |                                                                                                    |                            |                           | Добав                         | вить нов                       | ую записі            |              |

### Сведения о квалификации при закупках услуг

EFC

|                                                                                                 | Обына аказанных постанцияри усл                                      | гут Самданных с леализф                        | ицированных работнитив                                               |                                                                                               |                                            |                                                                                |                                                             |                                                                                   |                                                             |         |
|-------------------------------------------------------------------------------------------------|----------------------------------------------------------------------|------------------------------------------------|----------------------------------------------------------------------|-----------------------------------------------------------------------------------------------|--------------------------------------------|--------------------------------------------------------------------------------|-------------------------------------------------------------|-----------------------------------------------------------------------------------|-------------------------------------------------------------|---------|
|                                                                                                 | Ме бозмялия, имя, отчество<br>(при его каличии)<br>работника         | Образования с присужд<br>професснональное, выс | ением колифисации покаре (в обла<br>шее образование) и специальность | асти общественного питания) (средне специальн<br>(№ диплока, свидетельства), резряд (№ сертиф | ое, техническое и<br>иката, сождетельства) | Кратносрочные курсы, кеалификация (Ne<br>свидетельства и (или) Ne сертификата) | Допаность (дата. № (при нали<br>отношениях с указанном доли | чим) подтвержданщёго документа о трудовыя<br>эпоти согласмо Трудового кодекса РК) | Опектронная кония<br>подтверждающих документов<br>(осьолка) | Дойстон |
|                                                                                                 |                                                                      |                                                |                                                                      |                                                                                               |                                            | Ce                                                                             | едения о квалифицированных                                  | работников                                                                        |                                                             | +       |
|                                                                                                 | - Beermuch                                                           |                                                | иин<br>Разряд                                                        | 🕑 Hafm                                                                                        | Краткосрочные курс                         | Но за<br>ы, квалификация (Nt свидетельства и (или) Nt се                       | регистрирован в Системе<br>атификата) Должность             | (дата, № подтверждающего документа о трудовь                                      | их отношениях с                                             |         |
|                                                                                                 |                                                                      |                                                | Специалист                                                           |                                                                                               | Образование                                |                                                                                | 37.2 and 20                                                 | алиности саписно трудового ясдеяса и ку                                           |                                                             |         |
|                                                                                                 |                                                                      |                                                | Зпектронная копия подтверждаю                                        | ч<br>щих документов (ссылка)                                                                  |                                            |                                                                                | Ý                                                           |                                                                                   |                                                             |         |
|                                                                                                 |                                                                      |                                                | Прикрепить файл<br>Добевить файл                                     |                                                                                               |                                            |                                                                                |                                                             |                                                                                   |                                                             |         |
|                                                                                                 |                                                                      |                                                | - Вернуться                                                          | ✓Сохранить                                                                                    |                                            |                                                                                |                                                             |                                                                                   |                                                             |         |
|                                                                                                 |                                                                      |                                                | Сведения                                                             | а о квалификации при закупках услуг                                                           |                                            |                                                                                |                                                             |                                                                                   |                                                             |         |
| Сформированный документ откутс<br>Принадлежность к процедуре ба<br>Принадлежность к процедуре б | стерет. Пожалуйста оформируйте документ<br>внеротства<br>Занкротства |                                                |                                                                      |                                                                                               |                                            |                                                                                |                                                             |                                                                                   |                                                             |         |
| Do<br>Ner                                                                                       |                                                                      |                                                |                                                                      |                                                                                               |                                            |                                                                                | Доку                                                        | мент сформирован. Пожалуйста подп                                                 | ишите его                                                   |         |
| формированный документ атсутствует<br>97                                                        | т. Пожилуйста сформируйте документ                                   |                                                |                                                                      |                                                                                               |                                            |                                                                                | Сформ<br>q0623_<br>Удал                                     | ированное приложан с<br>1903.1656379.105780.р f Подписат<br>ить приложение        | •                                                           |         |
| рормировать приложение                                                                          |                                                                      |                                                |                                                                      |                                                                                               |                                            |                                                                                |                                                             |                                                                                   |                                                             |         |

#### Сведения о квалификации при закупках товара

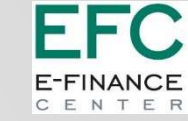

| Данны | по поставленным (произведенным) товарам |                        |                              |                           |                                                      |          |  |
|-------|-----------------------------------------|------------------------|------------------------------|---------------------------|------------------------------------------------------|----------|--|
| N≘    | Наименование товара                     | Наименование заказчика | Место и дата поставки товара | Стоимость договора, тенге | Электронная копия подтверждающих документов (ссылка) | Действие |  |
|       |                                         |                        |                              |                           |                                                      | +        |  |

- Вернуться

|   | Данные по поставленным (произведенным) товарам       |                      |
|---|------------------------------------------------------|----------------------|
|   | Дата поставки товара Стоимо                          | ость договора, тенге |
|   | Место постаени товара                                |                      |
|   | Crpaka Agec<br>KA3AXCTAH V                           |                      |
|   | Закарчих                                             |                      |
|   | И/И/Ю/И (для зарегистрированных в РК)                | телефона             |
|   | Подтверждающий документ                              |                      |
|   | Наизенсевние Дата                                    |                      |
| / | Электронная колия подтверждающих документов (осылка) |                      |
|   | Прихрепить файл                                      |                      |
|   | Добаеить файл                                        |                      |
|   | - Вернуться                                          |                      |

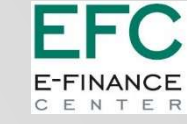

### Копирование сведений из других закупок

| Заполнение сведений о квалификации по каждому лоту                  |                                 |                         |                                                            |                         |                                                 |                                                                                                    |                           |                |                |    |  |
|---------------------------------------------------------------------|---------------------------------|-------------------------|------------------------------------------------------------|-------------------------|-------------------------------------------------|----------------------------------------------------------------------------------------------------|---------------------------|----------------|----------------|----|--|
|                                                                     | Выбрать по                      | Howep nota              | Накеменование пот                                          | а Единица изм           | врения Количество                               | Утвёржденная сумма за единицу                                                                                                    | Общая сумма               | Craryc         | Дайстиня       |    |  |
|                                                                     |                                 |                         |                                                            |                         |                                                 | Кописование саел                                                                                                    | ения о квалификации три з | NEWTERX TORADS | 8              |    |  |
| Вернуться в список документов Колировать сведения из других закупок |                                 |                         | Способ закулан<br>Вид предмета закулан<br>Измер объявляета |                         | Конкурс по приобретению то<br>Такар<br>498949-1 | оваров, связанных с обеспечением                                                                                                    | пипанен обучарцироса      |                |                |    |  |
|                                                                     |                                 |                         | Ko                                                         | опирование сведени      | ия о квалификации при за                        | купках товара                                                                                                    |                           |                |                | Ha |  |
| пособ закупк                                                        | и                               |                         | Конкур                                                     | с по приобретению товар | ов, связанных с обеслечением п                  | итания обучающихся                                                                                                    |                           |                |                |    |  |
| ид предмета                                                         | закупки                         |                         | Товар                                                      | 1880                    |                                                 |                                                                                                    |                           |                |                |    |  |
| юмер объявл                                                         | en ma                           |                         | 498943                                                     | 498943-1                |                                                 |                                                                                                    |                           |                |                |    |  |
| ирование свед                                                       | нин о квалификации из лота п    | обълалению № 498943-1   |                                                            |                         |                                                 |                                                                                                    |                           | Haik           | и очистить     |    |  |
| иберите лот                                                         | Номер лота                      | Наименнование лота      |                                                            |                         |                                                 |                                                                                                    |                           |                |                |    |  |
| -                                                                   | 4600421-I0101COR01              | Myea                    |                                                            |                         |                                                 |                                                                                                    |                           |                |                |    |  |
|                                                                     | 4600419-KTIITTCORD2             | Myica                   |                                                            |                         |                                                 |                                                                                                    |                           |                |                |    |  |
| 6.                                                                  | 4600615-K/101C00101             | Семена хлопка           |                                                            |                         |                                                 |                                                                                                    |                           |                |                |    |  |
| ировлине свед                                                       | ения о квалификации в лот (ы) ( | ю объявлению № 498887-1 |                                                            |                         |                                                 |                                                                                                    |                           |                |                |    |  |
| ыберите лот                                                         | Номер лота                      | Налменнование лита      |                                                            |                         |                                                 | Статус                                                                                                    |                           |                |                |    |  |
|                                                                     | 4600609-00011CODO1              | Зерна                   |                                                            |                         |                                                 | Данные заполнены                                                                                                    |                           |                |                |    |  |
|                                                                     |                                 |                         | Залолнение сви                                             | едений о квалификации   | по хаждому лоту                                 |                                                                                                    |                           | Применить Вер  | мутся в заявку |    |  |
| Выбрать пот                                                         | Homep note                      | Наниентование лота      | Единица измерения                                          | баличество У            | перадника сума за админий                       | Общая сумыя Статус                                                                                                    | Действея                  |                |                |    |  |
|                                                                     | wanted a strent control         | Sec                     | Elitornani                                                 | 80 0                    | 3                                               | Read The second second s |                           |                |                |    |  |

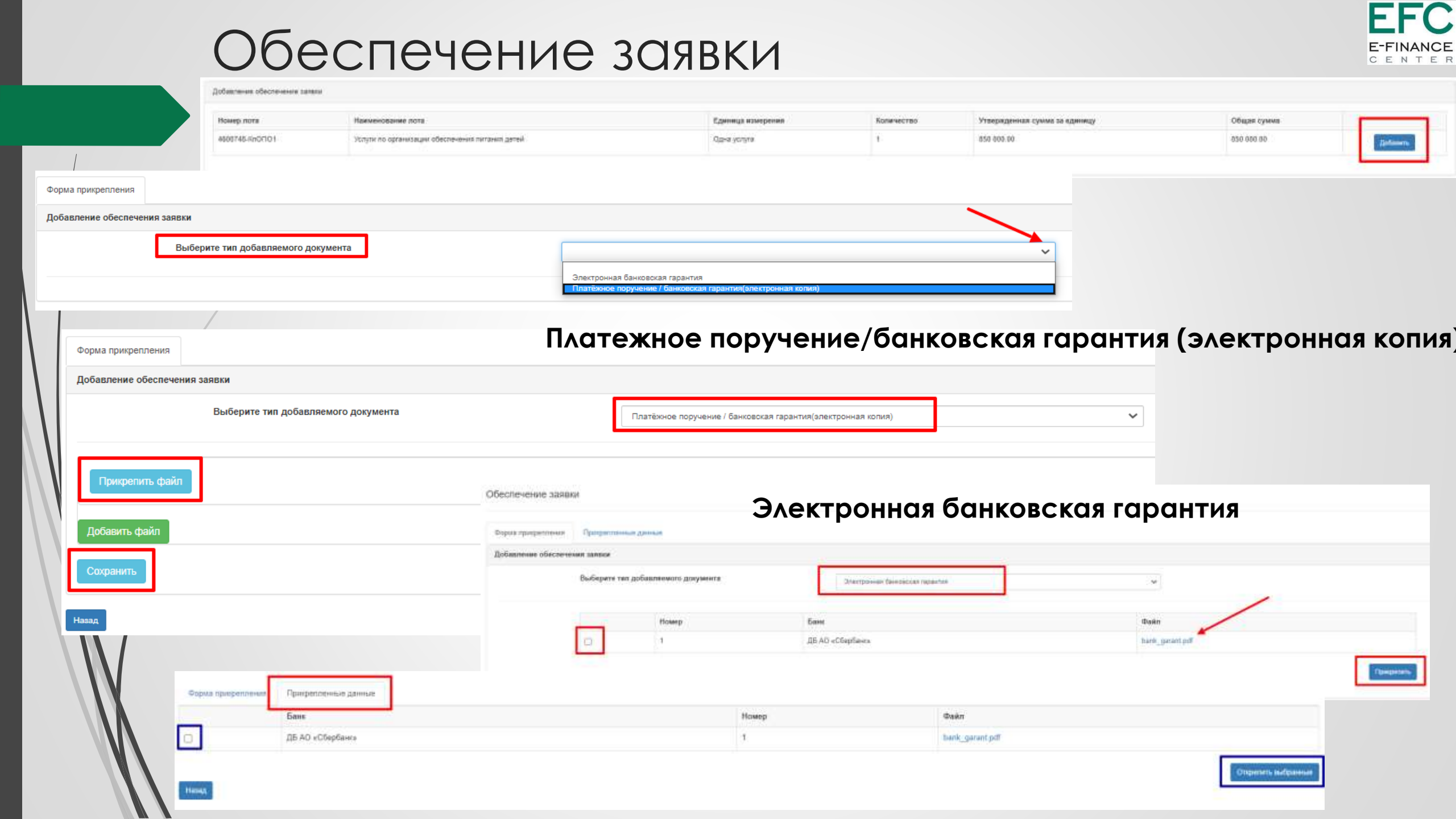

#### Подписание и подача заявки

|                  |                                                                                                    |             |                                   | Под                          | писание заявки    |                                 |                     |                   |                           |  |  |
|------------------|----------------------------------------------------------------------------------------------------|-------------|-----------------------------------|------------------------------|-------------------|---------------------------------|---------------------|-------------------|---------------------------|--|--|
|                  | No лота Намменорание лота                                                                                                    |             |                                   | Не пункта плана              | Единица измерения | Kon-so                          | Утв. цена за единии | w.                | Общая сумма, утв. для зая |  |  |
|                  | 4686748-КлОПО1 Услуги по организации обеспечения п                                                                                                    | тання детей |                                   | 4600748                      | Одна услуга       | 1                               | 850 000.00          |                   | 850 000.00                |  |  |
| успешно подписан | Назад Подлисать заявиу Далее                                                                                                    |             |                                   |                              |                   |                                 |                     |                   |                           |  |  |
|                  | Наименование лота                                                                                                    |             | № пункта плана                    | Единица измерения            | Кол-во            | Утв. цена за единицу            |                     | Общая сумма, утв. | для закупки               |  |  |
| 1                | Услуги по организации обеспечения питания детей                                                                                                    |             | 4600748                           | Одна услуга                  | 1                 | 850 000.00                      |                     | 850 000.00        |                           |  |  |
|                  |                                                                                                    | Concor      | ника о поставщине Потыслоти указу | тих в закупии — Документация |                   |                                 |                     |                   |                           |  |  |
|                  | Г ПОДПИСАТЬ ЗАЯВКУ                                                                                                    |             |                                   |                              |                   | Свед                            | ения о поставщике   |                   |                           |  |  |
|                  | Проверить все данн                                                                                                    | ые          | ридический адрес                  |                              | Павлодарі         | ная область, спавлодар, ЗЕЛЕНСТ | POR LENTA, 1        |                   |                           |  |  |
|                  | The sector sector secto | н           | алменование банка                 |                              | AD "Ljeckačew"    |                                 |                     |                   |                           |  |  |
|                  |                                                                                                    | и           | ик                                |                              | KZ22996P5         | KZ22968PB40060315131            |                     |                   |                           |  |  |
|                  | подать заявку                                                                                                    | 6           | чк                                |                              | TSESKZKA          | TSESK2%A                        |                     |                   |                           |  |  |
|                  |                                                                                                    |             |                                   |                              | 10                |                                 |                     |                   |                           |  |  |
|                  |                                                                                                    |             | setter entre constant the         |                              | 7773              | NOTIFIC THEORY INCOME           |                     |                   |                           |  |  |
|                  |                                                                                                    |             | нитактный телефон                 |                              | - Hu-             |                                 |                     |                   |                           |  |  |
|                  |                                                                                                    | 5           | энтактный телефон<br>опажость     |                              |                   |                                 |                     |                   |                           |  |  |
|                  |                                                                                                    | я<br>Д      | энтактный терефон<br>атажносты    |                              |                   |                                 |                     |                   |                           |  |  |
| Номер з          | заявки 1656379                                                                                                    | A           | энтартный телефон<br>алтариосты   |                              |                   |                                 |                     |                   |                           |  |  |

FFC

E-FINANC

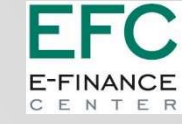

### Проверки при подаче заявки

Внимание! При нажатии на «Подать заявку» система также осуществляет проверку на наличие поставщика в РНУ и ЕРД. В случае если поставщик состоит в реестре – отображается ошибка.

«Уважаемый участник, вы не можете подать заявку, так как состоите в реестре недобросовестных поставщиков».

«Уважаемый участник, вы не можете подать заявку, так как состоите в реестре должников».

Внимание! При подаче заявки поставщиком, Система проверяет, имеется ли в личном кабинете запрошенные сведения о наличии налоговой задолженности и задолженности по обязательным пенсионным взносам, обязательным профессиональным пенсионным взносам и социальным отчислениям с ИС ЦУЛС полученные не раньше даты публикации объявления. Если не имеется, Система отображает сообщение об ошибке поставщику: Для подачи заявки на участие в закупке {номер объявления} необходимо иметь актуальные

для порачи заявки на участие в закупке (номер оръявления) неоохоримо иметь актуальные запрошенные сведения о налоговой задолженности и задолженность по обязательным пенсионным взносам, обязательным профессиональным пенсионным взносам и социальным отчислениям полученные не раньше даты публикации объявления. Для получения сведения перейдите в личный кабинет, получите актуальные сведения. После получения сведений необходимо заново нажать на кнопку «Подать» в предварительном просмотре заявки.

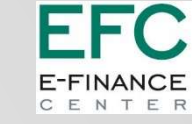

#### Редактирование, удаление проекта заявки.

#### Отзыв заявки.

|    | Рабочий кабинет 👻                                          | Личные данные 👻                   | Профиль участни | ка 👻    | Внешние сервисы 👻 | Избранное 👻 |
|----|------------------------------------------------------------|-----------------------------------|-----------------|---------|-------------------|-------------|
| M  | Поиск объявлений (о<br>Логоворы                            | бщий)                             | ÷               | / Заявк | и субподрядчика   |             |
| Mo | Мои заявки                                                 |                                   |                 |         |                   |             |
| ۵  | Поиск по актам<br>Включение в реестр<br>Электронные банков | квалифицированны<br>ские гарантии | х поставщиков   |         |                   |             |

#### В статусе «Проект»:

#### Редактировать —

Отозвать

| 1656378 | 498930-1 axai             |                                 | Услуг | iyra K<br>o    | Конкурс по приобретению услуг по<br>организации питания обучающихся                 | Опубликовано<br>(прием заявок) | 4595719-KnOΠO1                                                                | Проект                 | 14д 23ч 15м 7с        | 2020-06-17<br>18:26:39 | 2020-07-08<br>18:26:42 | C Î | 1 |
|---------|---------------------------|---------------------------------|-------|----------------|-------------------------------------------------------------------------------------|--------------------------------|-------------------------------------------------------------------------------|------------------------|-----------------------|------------------------|------------------------|-----|---|
| 1656321 | 498943-1 Среда -<br>товар | - Second g. Adda with statement | Това; | ap K<br>c<br>o | Конкурс по приобретению товаров,<br>связанных с обеспечением питания<br>обучающихся | Рассмотрение<br>заявок         | 4600420-КППТСОПО1, 4600421-КППТСОПО1,<br>4600419-КППТСОПО2, 4600615-КППТСОПО1 | Рассмотрение<br>заявки | Сроки закупки прошли! | 2020-06-17<br>15:02:04 | 2020-06-17<br>15:02:10 | Î   |   |
|         |                           |                                 |       |                |                                                                                     |                                |                                                                               |                        |                       | Удо                    | лить                   |     |   |

#### До окончания срока приема заявок:

| №<br>заявки | Номер –<br>Наименование<br>объявления | Организатор объявления                                                                                         | Вид<br>закупки | Способ закупки                                                      | Статус<br>объявления           | Перечень лотов в заявке (номера) | Статус<br>заявки | Оставшееся время до<br>окончания приема<br>заявок | Дата начала<br>приема<br>заявок | Дата<br>окончания<br>приема заявок | Действие |
|-------------|---------------------------------------|----------------------------------------------------------------------------------------------------|----------------|---------------------------------------------------------------------|--------------------------------|----------------------------------|------------------|---------------------------------------------------|---------------------------------|------------------------------------|----------|
| 1656379     | 499009-1 тест                         | the second second second second second second second second second second second second second second second s | Услуга         | Конкурс по приобретению услуг по<br>организации питания обучающихся | Опубликовано<br>(прием заявок) | 4600748-КпОПО1                   | Подана           | 20д 5ч 9м 0с                                      | 2020-06-23<br>17:46:40          | 2020 07 11<br>00:10:15             | #        |

#### EFINANCE C E N T E F

### Электронные банковские гарантии

|                                                                                  | Рабочий кабинет 🗸 Личные данны                                                                                                    | е 👻 Профиль участника 👻 Внешн              | ие сервисы 👻 Избранное 👻                                                                                        |                                                                                                    |        |                                               |                                                                                                    |   |
|----------------------------------------------------------------------------------|----------------------------------------------------------------------------------------------------|--------------------------------------------|----------------------------------------------------------------------------------------------------|----------------------------------------------------------------------------------------------------|--------|-----------------------------------------------|----------------------------------------------------------------------------------------------------|---|
|                                                                                  | Поиск объявлений (общий)<br>Договоры<br>Мои заявки<br>Поиск по актам<br>Включение в реастр квалифициров<br>Электронные банковские гарантии<br>Мои жалобы<br>Журнал<br>Передача прав                                                                                                    | анных поставщи<br>намер БГ Банк<br>1 22 Ал | гарантин<br>Гостахана Организатор Лекалик<br>бану <sup>Ист</sup><br>Колинта                                     |                                                                                                    |        | Cysees Tee SF 4<br>54 DE CONCYANIANE<br>SETER | Craryo BF Dana Coox gailonase<br>margone<br>Serrigane<br>Jacob 200-08- 2020-08-24<br>Jacob 16-14<br>24 |   |
| пектронные банковские гаранти                                                    |                                                                                                    |                                            | <i>ξξ.</i>                                                                                                    |                                                                                                    |        | 1000                                          | Просмотрать                                                                                            |   |
| Общие савдения о банкоеской гарантии п                                           | #1                                                                                                    |                                            |                                                                                                    |                                                                                                    |        |                                               |                                                                                                    |   |
| Yen банграсой практие<br>Новер банграсский проктие<br>Сулике банграсский практие | There are a set of the set of the |                                            | Дата выпуска банашной харапов.<br>Дата поледники зайлови банастичи гарапов<br>Утарадовший банастичую гарапови   | Rest of the Second Second Seco |        |                                               |                                                                                                    |   |
| Platformation o torrangeme                                                       |                                                                                                    |                                            |                                                                                                    |                                                                                                    |        |                                               | После                                                                                                  |   |
| Anni 162 Talagana<br>Aganaha Jakawa (197 Talagana                                | anatori<br>Minanett                                                                                                    |                                            |                                                                                                    |                                                                                                    |        | - r                                           | юдтвержден                                                                                             | 1 |
| Информация о закулях                                                             |                                                                                                    |                                            |                                                                                                    |                                                                                                    |        |                                               | ИЯ ДОСТУПНО                                                                                            | ) |
| Annual Sectors                                                                   |                                                                                                    |                                            | Home and a second second second second second second second second second second second second second second se | The plant of a part of the plant of the last                                                                                                    |        | and the second                                |                                                                                                    |   |
| Data diametriculta inclure<br>annormatic findane                                 | - and the second second s                                                                                                    |                                            | Data mitaumaa afaraat itaalita.<br>Titua maana diamaa daago                                                     | and reading                                                                                                    |        |                                               | ДЛЯ                                                                                                    | l |
| from pers                                                                        | therease an an and a second second                                                                                                    |                                            | Lipena nere                                                                                                    | Carrys                                                                                                    |        | 1                                             | добавления в                                                                                           | 5 |
| Home attraction                                                                  | Page 1                                                                                                    |                                            | 1.00-00                                                                                                    | The paper of the second                                                                                                    |        |                                               | 200BK                                                                                                  | , |
| Тригрепленный дайл                                                               |                                                                                                    |                                            |                                                                                                    |                                                                                                    |        |                                               | залыку                                                                                                 |   |
| Anyour                                                                           |                                                                                                    | aantay                                     | Optimizitank                                                                                                    | (dito conjunct)                                                                                                    | Spine. |                                               |                                                                                                    |   |
| and ground                                                                       | presentation of the second procession of the                                                                                                    |                                            | 22-10 Thisford                                                                                                  | 2000 00 24 7 ( de la                                                                                                    | Desirs |                                               |                                                                                                    |   |
| Non Demail Transford                                                             |                                                                                                    |                                            |                                                                                                    |                                                                                                    |        |                                               |                                                                                                    |   |
|                                                                                  | Номер БГ Банк Пост                                                                                                    | гавщик Организатор / Заказчик              |                                                                                                    |                                                                                                    | Сумма  | Тип БГ Статус<br>БГ                           | Дата Срок<br>выпуска действия                                                                          |   |
|                                                                                  | 1 ДБ АО ИП<br>«Обербанк» Коке<br>К.К.                                                                                                    | *088                                       | Deficit a feat and that I have                                                                                  | a forma de antica de antica                                                                                                    | 56.00  | Обеспечение Действу<br>заявки                 | ует 2020-06- 2020-06-24 - О -<br>24 2020-10-31 - О -                                                   |   |
|                                                                                  |                                                                                                    |                                            |                                                                                                    |                                                                                                    |        |                                               |                                                                                                    |   |